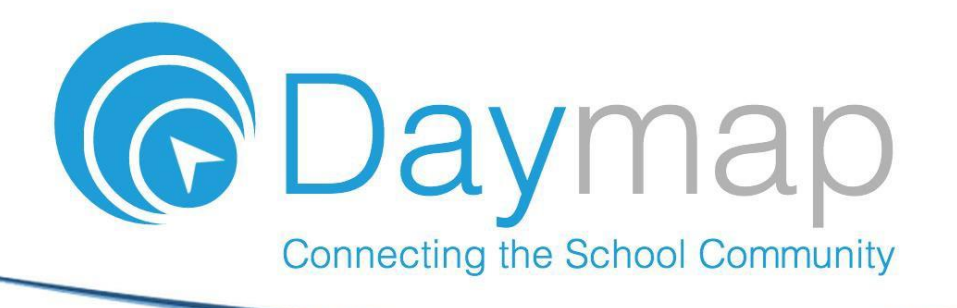

# **Daymap Connect**

Daymap Connect is an extension of the Daymap Learning Management System. It is a Parent Portal, and combines communication and student management, by providing parents with access to key school and student information on their child's learning behaviour, progress and performance.

# Accessing Daymap Connect

Daymap Connect can be accessed using a login and password per parent (with the option to provide multiple logins). The easy-to-use system allows parents to create and manage their own accounts for Daymap Connect, and enables them to access details for all of their children enrolled in the school, anywhere and anytime.

The Daymap Connect **log in screen** is shown below. This can be found by using URL address: <u>http://daymap.shc.vic.edu.au/DaymapConnect</u>

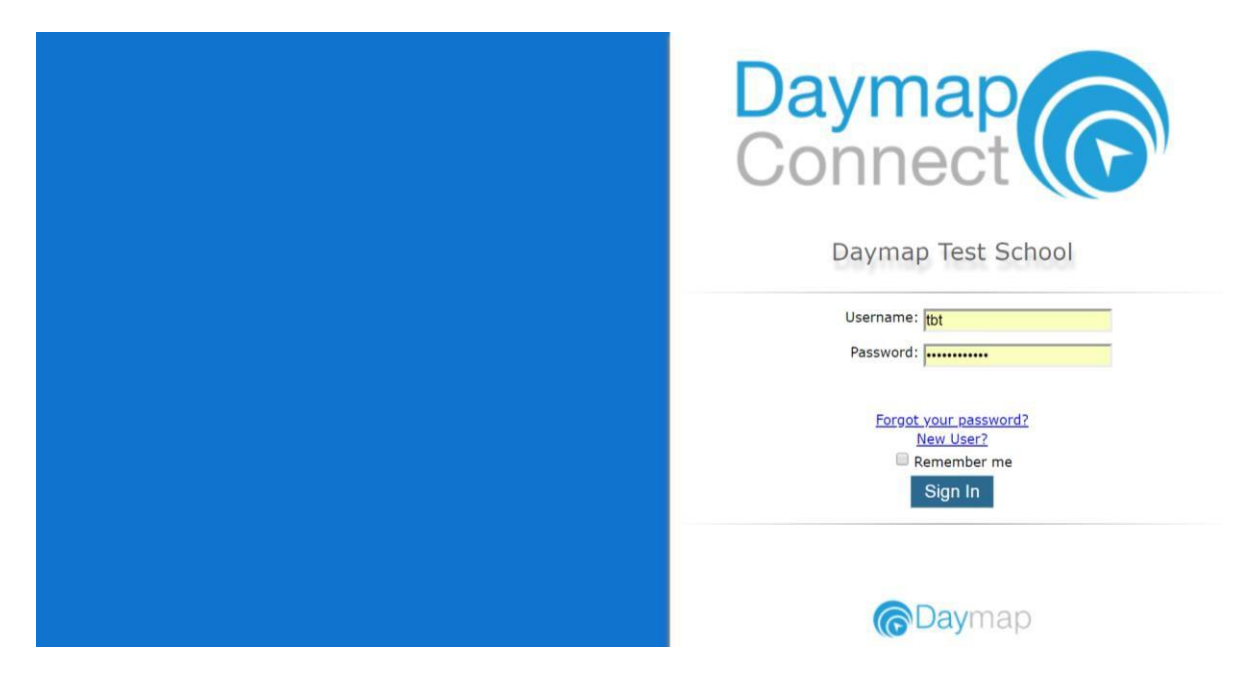

To create a new account as a new user, select the **New User** option. Once prompted on the next screen, enter your email address (this must be the email registered at the school) and a student code (this will be provided by the school). Once details have been entered, click on **Reset password**. A username and password will be sent instantly to your email account.

| Enter the email address you have registered with the school along with a matching valid student code and a new password will be emailed to you. Your Email Address: Student Code: Reset Password |  |
|----------------------------------------------------------------------------------------------------|--|
| Click here to log on to Daymap Connect                                                                                                    |  |
|                                                                                                    |  |

**Note:** Due to security reasons, Daymap is unable to assist if there is an issue with accessing your account. For assistance, please contact your child's school.

## **Daymap Connect**

The Daymap Connect Parent Portal can be navigated via the many tabs on the left side of the window to view any parent messages, a calendar of events, bulletins, newsletters, parent notices and account details. This will help parents navigate and locate various information for their children.

Daymap Connect includes:

• Home tab

This is the main page of the Parent Portal. On this page, you will see recent messages, student summaries and upcoming events. This page also provides a summary of student indicators for each child. The indicators displayed on the Home tab will depend on the permissions and configurations set by the school.

Clicking on the **child's name** will open up their student profile, which provides detailed overview of their attendance, assessments and records.

| My Messages<br>My Calendar                             | Click/Tap your child's name below to view their profile. Samantha AKENFIELD (78) (18) (18) |                                                |  |
|--------------------------------------------------------|--------------------------------------------------------------------------------------------|------------------------------------------------|--|
| Bulletins<br>Newsletters<br>Parent Notices<br>Payments | Daymap Points & Daymap Points Tasks Submitted<br>3 Total 3 On Time &                       | Upcoming Events<br>You have no upcoming events |  |
| My Account                                             |                                                                                            |                                                |  |

• My Messages tab

This shows all messages received and sent from the parent portal. This enables you to easily contact teachers about any issues of importance: excursions, reminders, personal matters etc. This is a fantastic tool to keep you up to date and aware of what's happening in your child's classroom. You are able to reply to received messages and receive email notifications on unread Daymap messages.

| My Messages    | 🔄 Inbox  | No Messages |  |
|----------------|----------|-------------|--|
| My Calendar    | 🗐 Sent   |             |  |
| Bulletins      | Archived |             |  |
| Newsletters    | 🖉 Drafts |             |  |
| Parent Notices |          |             |  |
| Payments       |          |             |  |
| My Account     |          |             |  |
|                |          |             |  |

### • My Calendar tab

This provides an overview of all school based events for the year, such as upcoming school holidays, excursions and parent teacher interviews. The Calendar can be viewed by Day, Week, Month and Timeline.

|                          | Daymap<br>Connect             | $\overline{\mathbf{O}}$ |                  |         |         | Welcome, Sam ALEKSAN | DROWICZ. X Sign Of | ıt             |
|--------------------------|-------------------------------|-------------------------|------------------|---------|---------|----------------------|--------------------|----------------|
| Home                     | <ul> <li>← → today</li> </ul> | / * 24/06/2             | 018 - 30/06/2018 |         |         |                      | DAY WEEK           | MONTH TIMELINE |
| My Messages              | all day                       | Sun, 24                 | Mon, 25          | Tue, 26 | Wed, 27 | Thu, 28              | Fri, 29            | Sat, 30        |
| My Calendar              | 8 <sup>am</sup>               |                         |                  |         |         |                      |                    |                |
| Bulletins<br>Newsletters | 9 <sup>am</sup>               |                         |                  |         |         |                      |                    |                |
| Parent Notices           | 10 <sup>am</sup>              |                         |                  |         |         |                      |                    |                |
| Payments                 | 11 <sup>am</sup>              |                         |                  |         |         |                      |                    |                |
| My Account               | 12 <sup>pm</sup>              |                         |                  |         |         |                      |                    |                |
|                          | 1 <sup>pm</sup>               |                         |                  |         |         |                      |                    |                |
|                          | 2 <sup>pm</sup>               |                         |                  |         |         |                      |                    |                |
|                          | 3bm                           |                         |                  |         |         |                      |                    |                |
|                          | 4 <sup>pm</sup>               |                         |                  |         |         |                      |                    |                |

#### • Bulletins tab

This shows all bulletins posted by the school. The Bulletin is a broadcast tool used by the school to communicate information to large or targeted groups within the school.

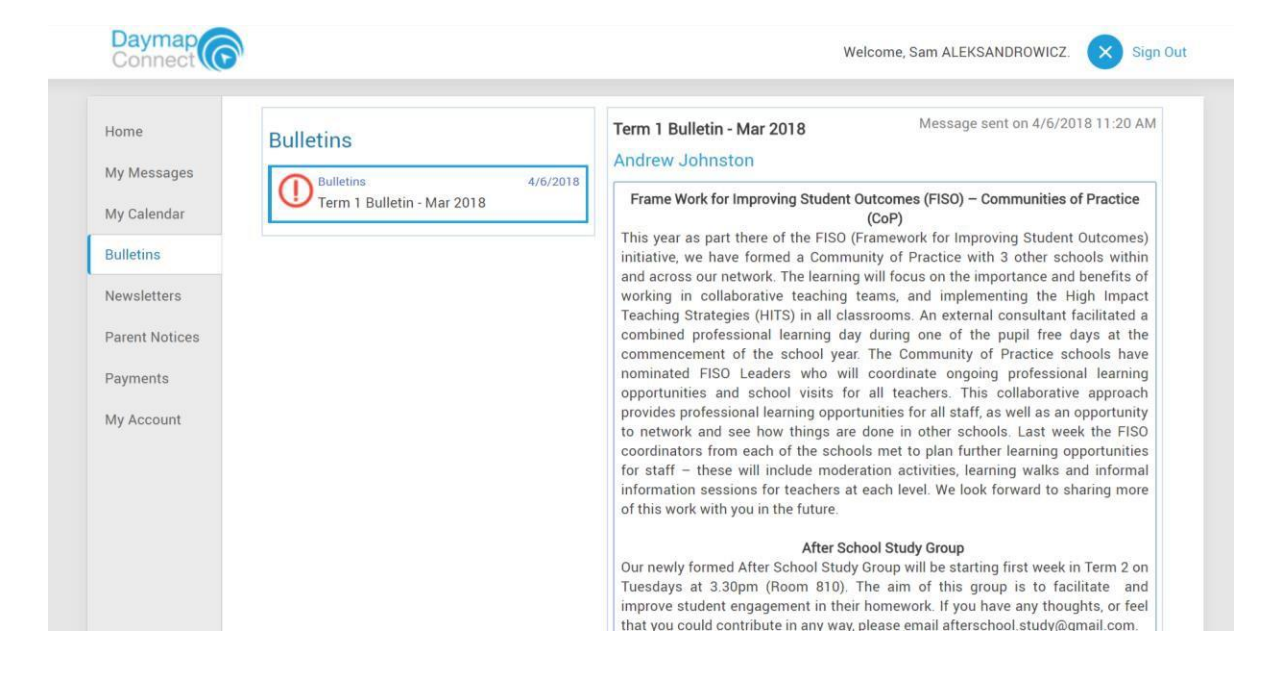

### • Newsletters tab

This shows all newsletters posted by the school.

| Daymap<br>Connect                               |             | Welcome, Sam ALEKSANDROWICZ. | Sig | n Out |
|-------------------------------------------------|-------------|------------------------------|-----|-------|
| Home<br>My Messages<br>My Calendar<br>Bulletins | Newsletters |                              |     |       |
| Newsletters<br>Parent Notices                   |             |                              |     |       |
| My Account                                      |             |                              |     |       |

### • Parent Notices tab

This displays all parent notices that relates to their child.

| Daymap<br>Connect                                              | N .            | Welcome, Sam ALEKSANDROWICZ. | Sign Out |
|----------------------------------------------------------------|----------------|------------------------------|----------|
| Home<br>My Messages<br>My Calendar<br>Bulletins<br>Newsletters | Parent Notices |                              |          |
| Payments<br>My Account                                         |                |                              |          |
|                                                                |                |                              |          |

### • Payments tab

This lists all future and past payments related to the child. This includes payments for school fees, excursions, and school materials. The list of payments can be filtered to a selected year or date.

| Av Massanas              | Jan 1, 2017 | - Dec 31, 2017 *          |         |          |        |                    |   |  |
|--------------------------|-------------|---------------------------|---------|----------|--------|--------------------|---|--|
| My Calendar              | Date        | Description               | Amount  | Currency | Status | Student            |   |  |
| Bulletins<br>Newsletters | 11/16/2017  | School Payment<br>Pay Now | \$10.00 | AUD      | Due    | Samantha AKENFIELD |   |  |
| Parent Notices           |             | test                      | \$0.10  | AUD      | Paid   | Samantha AKENFIELD | ( |  |
| Payments<br>My Account   |             |                           |         |          |        |                    |   |  |
|                          |             |                           |         |          |        |                    |   |  |

### • My Account tab

This shows all relevant contact details of the child, and provides the option for parents to change the account password.

| Daymap<br>Connect |                             |                                                | Welcome, Sam ALEKSANDROWICZ. | Sign Out |
|-------------------|-----------------------------|------------------------------------------------|------------------------------|----------|
|                   |                             |                                                |                              |          |
| Home              | My Details                  |                                                |                              |          |
| My Messages       | If any of the below details | are incorrect or out of date, please report to | testschool@daymap.com.au     |          |
| My Calendar       | First Name: Sam             | Surname: ALEKSANDROWI                          | CZ.                          |          |
| Bulletins         | Title:<br>Mobile:           | Home Phone:<br>Business Phone:                 |                              |          |
| Newsletters       | Email: guy@loop.net.        | au                                             |                              |          |
| Parent Notices    | Hadress                     |                                                |                              |          |
| Payments          | Town:<br>State:             | Post Code:<br>Country:                         |                              |          |
| My Account        |                             |                                                |                              |          |
|                   | Change Password             | 1                                              |                              |          |
|                   | Please click here to chang  | e your account password                        |                              |          |

# **Student Profile**

From the Daymap Connect home page, you can click on any of your child's name to view their student profile which provides more detailed information on their attendance, assessments and records. This allows parents to keep track of their child's behaviour and learning progress in school.

| My Messages<br>My Calendar<br>Bulletins                 | Click/Tap your child's name below to view their profile. |                                                |  |
|---------------------------------------------------------|----------------------------------------------------------|------------------------------------------------|--|
| Newsletters<br>Parent Notices<br>Payments<br>My Account | Recent Messages<br>You have no recent messages           | Upcoming Events<br>You have no upcoming events |  |

The top of the Student Profile outlines the total number of unapproved absences, student records and student notes for the student. The Student Profile contains many tabs on the side, which includes:

• Home tab

This displays a snapshot of:

- Student Activity (Notes and records)
- Tasks and Homework
- Upcoming Events

Student notes and records are listed in chronological order, and includes detention, behaviour management and excursion records; as well as high priority notes. All tasks and homework are shown with the set due date. Upcoming events displays student timetable for the upcoming week.

| Daymap<br>Connect       | Welcome, Sam ALEKSANDRO                                                                 | WICZ. 🕜 Home 🗙 Sign Ou                                                    |
|-------------------------|-----------------------------------------------------------------------------------------|---------------------------------------------------------------------------|
|                         | Samantha AKENFIELD<br>Last 7 days<br>Unapproved absences: 5 Records: 5 Notes: 5         |                                                                           |
| Home                    | Student Activity                                                                        | Tasks and Homework                                                        |
| This Week<br>Attendance | Week 25 Full Year starting Monday, June 18, 2018  Record Behaviour Management 6/21/2018 | Task Sem 1<br>Maths<br>Exam<br>Overdue. Work has                          |
| Assessment<br>Reports   | Record Behaviour Management 6/21/2018                                                   | AssignmEmglishG<br>Andrew Johnston<br>Set 6/15/2018<br>Expository writing |
| Records<br>My Account   | Week 23 Full Year starting Monday, June 4, 2018 Record Detention 6/7/2018               | Upcoming Events<br>Week 26, Full Year                                     |

• Calendar tab

This shows a weekly calendar view of the student timetable. On the right side, there are checkboxes to enable the timetable to display tasks and/or class lessons. The buttons on top of the timetable filters it according to Day, Week, Month or Timeline view.

|             | Daym<br>Conne    | ap C               |                      |                      | Welcome, S                                | Sam ALEKSANDROWICZ.  | Home X Sign          | Out                |
|-------------|------------------|--------------------|----------------------|----------------------|-------------------------------------------|----------------------|----------------------|--------------------|
|             |                  |                    |                      |                      | Samar<br>Last 7 days<br>Unapproved absent | ntha AKENFIEL        | D<br>otes: 5         |                    |
| Home        | + >              | today • 24/        | 06/2018 - 30/06/2018 |                      |                                           |                      | DAY W                | EEK MONTH TIMELINE |
| Colondor    |                  | Sun, 24            | Mon, 25              | Tue, 26              | Wed, 27                                   | Thu, 28              | Fri, 29              | Sat, 30            |
| Calendar    | all day          | Expository writing |                      |                      |                                           |                      |                      | •                  |
| This Week   | - 700            |                    |                      |                      |                                           |                      |                      |                    |
| Attendance  | 800              |                    |                      |                      |                                           |                      |                      |                    |
| Assessment  | 9 <sup>am</sup>  |                    | Graphic Art ATR      | EnglishG 7RR         | Graphic Art ATR                           | MathsH 7RR           | Religious Ed'n.D 7RR |                    |
| Abbeoblicht |                  |                    |                      |                      |                                           |                      |                      |                    |
| Reports     | 10 <sup>am</sup> |                    | Graphic Art ATP      |                      | Policious Ed'o D 7PP                      | Phys Ed 700          | EnglishG 7PP         | 1                  |
| Records     |                  |                    | Supplic Art Art      |                      | Rengious Ed http://kk                     | Thys. Ed. Thy        | Ligitato / Ak        |                    |
| My Account  | 11 <sup>am</sup> |                    | EnglishG 7RR         |                      | HistoryS 7RR                              | Religious Ed'n.D 7RR | HistoryS 7RR         |                    |
|             | <b>12</b> pm     |                    | MathsH 7RR           | Religious Ed'n.D 7RR | EnglishG 7RR                              | Science              | MathsH 7RR           |                    |
|             |                  |                    |                      |                      |                                           |                      |                      |                    |
|             | 100              |                    |                      |                      |                                           |                      |                      |                    |
|             | 2 <sup>pm</sup>  |                    | EnglishG 7RR         | HistoryS 7RR         | Phys. Ed. 7RR                             | HistoryS 7RR         | FrenchE 7RR          | 1                  |

### • This Week tab

This will show your child's timetable, and class attendance for the week at a glance, and in real time. Attendance symbols will also be illustrated on the timetable. **Blue ticks** represents present, **blue crosses** represents approved absences, whereas **red crosses** represents unapproved

absences. Other symbols such as the **L** means that the student was late to class, and **S** shows unmarked rolls. This tab also displays any Assessment Tasks and Homework for the week, which you can click on to further view all assessment information and any attachments added to the task.

|            |                                        |                 | Samar<br>Last 7 days<br>Unapproved absen | ntha AKENFIEL           | LD<br>lotes: 5         |                         |
|------------|----------------------------------------|-----------------|------------------------------------------|-------------------------|------------------------|-------------------------|
| Home       | Week starting o                        | n: 24/06/2018   | Previous                                 | > Next                  |                        |                         |
| Calendar   | Time                                   | Mon<br>25/6     | Tue<br>26/6                              | Wed<br>27/6             | Thu<br>28/6            | Fri<br>29/6             |
| This Week  | Before School                          |                 |                                          | Before School           |                        |                         |
|            | Period 1                               | 🗸 Graphic Art   | 🗸 EnglishG                               | 🗸 Graphic Art           | MathsH                 | 🗸 Religious Ed'n.D      |
| Attendance | Period 2                               | 🗸 Graphic Art   |                                          | 🗸 Religious Ed'n.D      | Phys. Ed.              | 🗸 EnglishG              |
|            | Recess                                 |                 |                                          | Recess                  |                        |                         |
| Assessment | Period 3                               | 🗸 EnglishG      |                                          | 🗸 HistoryS              | 🗸 Religious Ed'n.D     | HistoryS                |
| Reports    | Period 4                               | 🗸 MathsH        | 🗸 Religious Ed'n.D                       | 🗸 EnglishG              | Science                | 🗸 MathsH                |
| ind porto  | Lunch                                  |                 |                                          |                         |                        |                         |
| Records    | Period 5                               | 🗸 EnglishG      | 🗸 HistoryS                               | Phys. Ed.               | 🗸 HistoryS             | FrenchE                 |
|            | Period 6                               | 🗸 FrenchE       | 🗸 Science                                | 🗸 Science               | 🗸 EnglishG             | 🗸 Graphic Art           |
| My Account | After School                           |                 |                                          |                         |                        |                         |
|            | Test Period<br>Symbols:<br>✓ Marked as | present × Marke | d as absent, approved 🗙                  | Marked as absent, unapp | roved 📙 Marked as late | Noll has not been marke |

• Attendance tab

This displays an overview of the Attendance Map, and Attendance Rate for the student for each individual class across the school year. The coloured visual representation outlines patterns in attendance rates.

| Daymap<br>Connect | Welcome, Sam ALEKSANDROWICZ. 🕥 Home 🗙 Sign Out                                                                                                    |
|-------------------|----------------------------------------------------------------------------------------------------|
|                   | Samantha AKENFIELD<br>Last 7 days<br>Unapproved absences: 5 Records: 5 Notes: 5                                                                                                    |
| Home              | Attendance Map                                                                                                    |
| Calendar          | SMTWTFSSMTWTFSSMTWTFSSMTWTFSSMTWTFSSMTWTFS                                                                                                    |
| This Week         | Sandary         1         2         3         4         5         6         7         8         9         10111213141516171819202122324         22         32         22         32         32         32         32         32         32         32         32         32         32         33         33         33         33         33         33         33         33         33         33         33         33         33         33         33         33         33         33         33         33         33         33         33         33         33         33         33         33         33         33         33         33         33         34         35         36         7         8         9         10         11         12         13         14         15         16         17         18         19         20         21         22         23         24         25         26         27         28         29         30         31           March         1         2         3         4         5         6         7         8         9         10         11         12         13         14 |
| Attendance        | April         1         2         3         4         5         6         7         8         9         10         11         12         13         14         15         16         17         18         19         20         21         22         23         24         25         26         27         28         29         30           Max         1         2         3         4         5         6         7         8         9         10         12         12         12         23         24         25         26         27         28         29         30                                                                                                    |
| Assessment        | June 1 2 3 4 5 6 7 8 9 1011 2 13 14 15 10 16 17 20 21 22 22 24 25 26 27 28 29 30                                                                                                    |
| Reports           | Attendance Map Legend                                                                                                    |
| Records           | Approved Absence Late Roll not marked                                                                                                    |
| My Account        | Attendance Rates                                                                                                    |
|                   | Class Code Teacher Lessons Approved Unapproved Cancelled % Attendance % Unapproved                                                                                                    |

• Assessment tab

This provides the student's assessment overview, which includes:

- All current assessment tasks for each class
- Assessment schedule
- Course outlines
- Assessment plan
- Published results

These information can be filtered to a specific class using the drop down menu at the top.

The **Current Tasks** tab shows assessment information such as due date, further comments or instructions, learning areas assessed, relevant attachments and the status of the task.

| Daymap<br>Connect                           | Welcome, Sam ALEKSANDROWICZ. 🚮 Home 🗙 Sign Out                                                                                          |
|---------------------------------------------|----------------------------------------------------------------------------------------------------|
| 6                                           | Samantha AKENFIELD<br>Last 7 days<br>Unapproved absences: 5 Records: 5 Notes: 5                                                         |
| Home<br>Calendar<br>This Week<br>Attendance | Current Tasks All Classes  Assessment Tasks                                                                                             |
| Assessment                                  | Week 24 Full Year starting Monday, June 11, 2018                                                                                        |
| Schedule<br>Outline                         | Assignment Expository writing<br>EnglishG<br>Set: 6/15/2018                                                                             |
| Assessment<br>Plan<br>Results               | Week 17 Full Year starting Monday, April 23, 2018 Assignment EnglishG Due: 4/27/2018 Travel Project Overdue. Work has not been received |

The **Schedule** tab shows all assessment tasks scheduled throughout the year. This can be viewed by class or for all classes. Hover the cursor over the task for more information. Selecting the **Assessment Task** will open Assessment Task information.

| Dayma<br>Conne                | ap<br>ct    |                |             | Welcome, San                                  | n ALEKSANDROWI    | CZ. 🕜 Home     | Sign Out  |
|-------------------------------|-------------|----------------|-------------|-----------------------------------------------|-------------------|----------------|-----------|
|                               |             |                | La:<br>Un   | Samantha<br>st 7 days<br>approved absences: 5 | Records: 5        | LD<br>Notes: 5 |           |
| Home                          | Schedule    |                |             |                                               |                   |                |           |
| Calendar                      | All Classes | ¥              |             |                                               |                   |                |           |
| This Week                     | s           | MTWTFSS        | MTWTFS      | S M T W T                                     | FSSM              | TWTFS          | S M T W T |
| Attendance                    |             |                |             |                                               | Test V10          |                |           |
| Assessment                    | Lances      |                |             |                                               | Portrait painting |                |           |
| Current Tasks                 | January     |                |             |                                               | Viking Assignment |                |           |
| Schedule                      |             |                |             |                                               | rowan testing     |                |           |
| Outline                       | February    |                |             | •                                             |                   |                |           |
| Assessment<br>Plan<br>Results | March       |                |             |                                               |                   |                |           |
|                               | April       |                |             |                                               | ប៊ា               | Travel Budget  | Bude      |
|                               | May         | Budgeting Exam | Prohability | Prohability Assignment                        | _                 |                |           |

The **Outline** tab shows an outline of the course and units of work for a class, as well as the connected understandings and/or assessment criteria.

| Daymap<br>Connect                                                |                                                                                                    | Welcome, Sam ALEKSANDROWICZ.                                                                                           | Home Sign Out    |
|------------------------------------------------------------------|----------------------------------------------------------------------------------------------------|----------------------------------------------------------------------------------------------------|------------------|
|                                                                  | La<br>Ur                                                                                                    | Samantha AKENFIELD<br>ast 7 days<br>happroved absences: 5 Records: 5 Notes: 5                                          |                  |
| Home<br>Calendar<br>This Week<br>Attendance                      | Outline<br>All Classes •<br>MathsH Course Outline                                                                                                    |                                                                                                    |                  |
| Assessment<br>Current Tasks<br>Schedule<br>Outline<br>Assessment | Course Title: Travel Project (Learning areas<br>Course objectives:<br>• To use Mathematical concepts in real<br>• To develop an understanding of differ<br>• To be able to plan ahead and develop | s of Maths and Geography)<br>I life contexts (World travel)<br>rent cultures across the world<br>organisational skills |                  |
| Plan<br>Results<br>Reports                                       | Lesson Outline - content<br>LESSON 1 Topic: Exploring cou<br>Class Discussions:                                                                                                    | Resources A<br>untries                                                                                                 | ssessments/Tasks |

The **Assessment Plan** tab lists all assessment tasks and assessment notes in a diary view. Assessment Notes are similar to Lesson Notes, but it is used to communicate assessment information. Selecting the **Assessment Task** will open Assessment Task information.

| Daymap<br>Connect     | Welcome, Sam ALEKSANDROWICZ. 🏠 Home 😣 S                                         | Sign Ou |
|-----------------------|---------------------------------------------------------------------------------|---------|
|                       | Samantha AKENFIELD<br>Last 7 days<br>Unapproved absences: 5 Records: 5 Notes: 5 |         |
| Home                  | Assessment Plan                                                                 |         |
| Calendar<br>This Week | MathsH •                                                                        |         |
| Attendance            | Week 12 Full Year starting Monday, March 19, 2018                               |         |
| Assessment            | Assessment Note Assessment Task 1: Travel Project<br>3/23/2018<br>Matha H       |         |
| Current Tasks         |                                                                                 |         |
| Schedule              | Week 13 Full Year starting Monday, March 26, 2018                               |         |
| Outline               | Assessment Note Assessment Task 1: Travel Project<br>3/29/2018                  |         |
| Assessment<br>Plan    | MathsH                                                                          |         |
| Results               | Week 18 Full Year starting Monday, April 30, 2018                               |         |
| Descrite              | Assignment Travel Project                                                       |         |

The **Results** tab lists all assessment task results that have been published against the student. Results can be viewed by class or for all classes. There is also an option to display assessments results by listing or tabular format.

Each task can be opened to view teacher feedback and student submitted work. These results are also published in the student's view of Daymap.

| Daymap<br>Connect | Welcome, Sam ALEKSANDROWICZ. 🕥 Home 🗙 Sign                                                                                                    | n Oi | lu |
|-------------------|----------------------------------------------------------------------------------------------------|------|----|
|                   | Samantha AKENFIELD<br>Last 7 days<br>Unapproved absences: 5 Records: 5 Notes: 5                                                                                                    |      |    |
| Home              | Results                                                                                                    |      |    |
| Calendar          | MathsH v Year. 2018   Listing Tabular                                                                                                    |      |    |
| This Week         |                                                                                                    |      |    |
| Attendance        | Week 21 Full Year starting Monday, May 21, 2018                                                                                                    | į.   |    |
| Assessment        | Travel Budget Assignment Grade A+                                                                                                    |      |    |
| Current Tasks     | Andrew Johnston Mark: 98 / 100                                                                                                    |      |    |
| Schedule          | Published: 5/23/2018 Comments: There is huge improvements shown from the previous assignment. Good structure shown for the<br>budget with clear calculations of all expenses. Well done! |      |    |
| Outline           |                                                                                                    |      |    |
| Assessment        | Week 18 Full Year starting Monday, April 30, 2018                                                                                                    |      |    |
| Plan              | Assignment Travel Project                                                                                                    |      |    |
| Results           | MathsH Grade: A+                                                                                                    |      |    |
| Reports           | Published: 4/30/2018 Mark: 95 / 100                                                                                                    |      |    |

### • Reports tab

This shows all Daymap Student Reports that have been published to the Parent Portal. These can be opened and viewed as PDF files.

| Connect (C | Welcome, Sam ALEKSANDROWICZ. 🕜 Home 🗙 Sign O                                                                                       |
|------------|----------------------------------------------------------------------------------------------------|
|            | Samantha AKENFIELD<br>Last 7 days<br>Unapproved absences: 5 Records: 5 Notes: 5                                                    |
| Home       | up i ust a blank report that doesn't do anything.pdf uploaded at 2/25/2016 4:53 PM by just a blank report that doesn't do anything |
| Calendar   |                                                                                                    |
| This Week  |                                                                                                    |
| Attendance |                                                                                                    |
| Assessment |                                                                                                    |
| Reports    |                                                                                                    |
| Records    |                                                                                                    |
|            |                                                                                                    |

• Records tab

This shows Daymap Student Records which provides student information to parents, such as behavioural management, detention and student incidents.

**Note:** Student records are pre-configured with its own features, functions and report. Any changes to these standard records may risk undesired results.

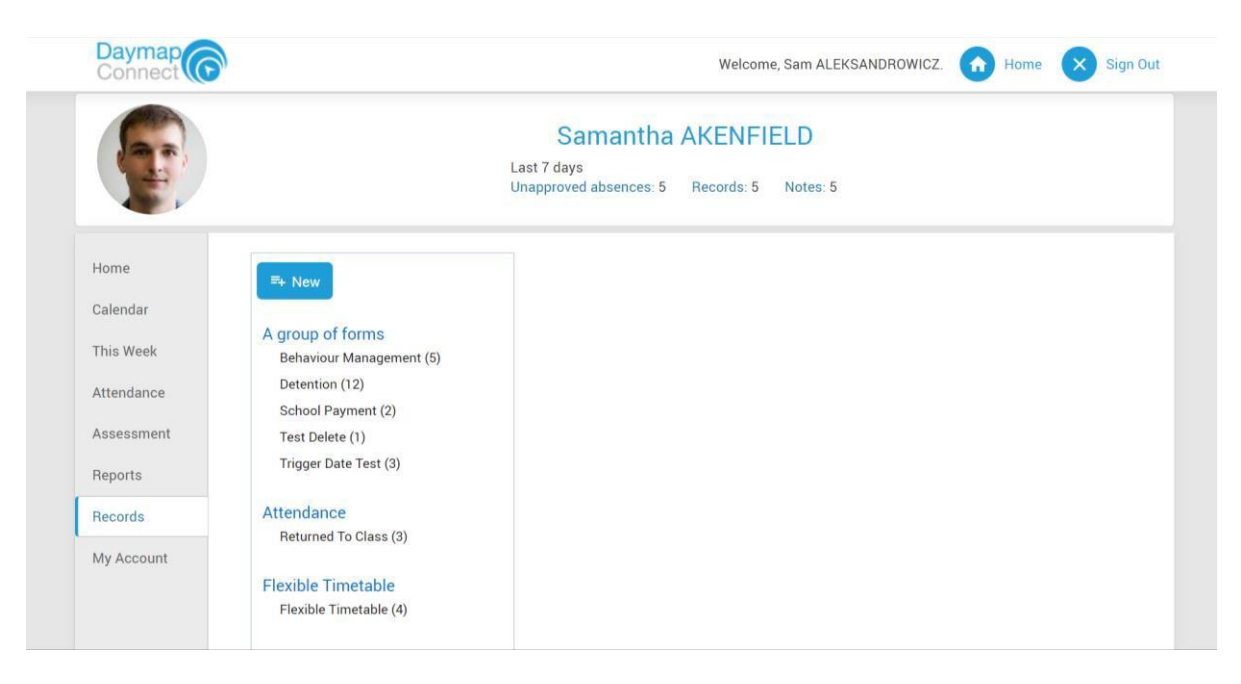

• My Account tab

This provides contact details of the student, and allow parents to change the account password.

| Daymap<br>Connect |                                    | Welcome, Sam ALEKSANDROWICZ. 🕥 Home 🗙 Sign Out                                  |
|-------------------|------------------------------------|---------------------------------------------------------------------------------|
|                   |                                    | Samantha AKENFIELD<br>Last 7 days<br>Unapproved absences: 5 Records: 5 Notes: 5 |
| Home              | My Details                         |                                                                                 |
| Calendar          | If any of the below details are in | correct or out of date, please report to testschool@daymap.com.au               |
| This Week         | First Name: Sam                    | Surname: ALEKSANDROWICZ.                                                        |
| Attendance        | Title:<br>Mobile:                  | Home Phone:<br>Business Phone:                                                  |
| Assessment        | Email: guy@loop.net.au<br>Address  |                                                                                 |
| Reports           | 1001000                            |                                                                                 |
| Records           | Town:<br>State:                    | Post Code:<br>Country.                                                          |
| My Account        |                                    |                                                                                 |
|                   | Change Password                    |                                                                                 |